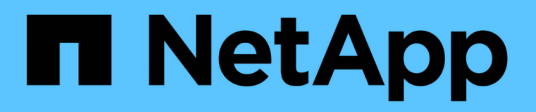

## Support de démarrage

Install and maintain

NetApp January 21, 2025

This PDF was generated from https://docs.netapp.com/fr-fr/ontap-systems/c30-60/bootmedia-replace-workflow.html on January 21, 2025. Always check docs.netapp.com for the latest.

# Sommaire

| Support de démarrage                                                      | . 1 |
|---------------------------------------------------------------------------|-----|
| Workflow de remplacement des supports de démarrage - AFF C30 et AFF C60   | . 1 |
| Configuration requise pour les supports de démarrage - AFF C30 et AFF C60 | . 2 |
| Vérifiez les clés de chiffrement intégrées : AFF C30 et AFF C60           | . 2 |
| Arrêter le contrôleur défectueux - AFF C30 et AFF C60                     | . 6 |
| Remplacez le support de démarrage - AFF C30 et AFF C60                    | . 7 |
| Démarrez l'image de récupération - AFF C30 et AFF C60                     | 13  |
| Restaurez le chiffrement - AFF C30 et AFF C60                             | 15  |
| Renvoyer la pièce défectueuse à NetApp - AFF C30 et AFF C60               | 25  |

# Support de démarrage

# Workflow de remplacement des supports de démarrage - AFF C30 et AFF C60

Procédez comme suit pour remplacer votre support de démarrage.

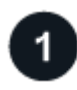

#### "Vérifiez la configuration requise pour le support de démarrage"

Pour remplacer le support de démarrage, vous devez répondre à certaines exigences.

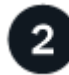

#### "Vérifiez les clés de chiffrement intégrées"

Vérifiez si le gestionnaire de clés de sécurité est activé sur votre système de stockage ou si des disques sont cryptés.

3

#### "Arrêtez le contrôleur défaillant"

Arrêtez ou prenez le contrôle du contrôleur défaillant pour que le contrôleur fonctionnel continue à transmettre des données à partir du stockage défectueux.

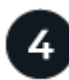

#### "Remplacez le support de démarrage"

Retirez le support de démarrage défectueux du contrôleur défectueux et installez le support de démarrage de remplacement, puis transférez une image ONTAP à l'aide d'une clé USB sur le support de démarrage de remplacement.

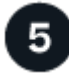

#### "Démarrez l'image de récupération"

Démarrez l'image ONTAP à partir du lecteur USB, restaurez le système de fichiers et vérifiez les variables d'environnement.

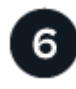

#### "Restaurez le chiffrement"

Restaurez la configuration du gestionnaire de clés intégré ou le gestionnaire de clés externe à partir du menu d'amorçage ONAT.

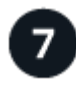

#### "Renvoyez la pièce défectueuse à NetApp"

Retournez la pièce défectueuse à NetApp, tel que décrit dans les instructions RMA (retour de matériel) fournies avec le kit.

# Configuration requise pour les supports de démarrage - AFF C30 et AFF C60

Avant de remplacer le support de démarrage, vérifiez les conditions et considérations suivantes.

### **De formation**

- Vous devez disposer d'une clé USB, formatée en FAT32, avec la quantité de stockage appropriée pour maintenir le image\_xxx.tgz.
- Vous devez copier le image\_xxx.tgz fichier sur la clé USB pour pouvoir l'utiliser ultérieurement dans cette procédure.
- Vous devez remplacer le composant défectueux par un composant FRU de remplacement de la même capacité que celle reçue de votre fournisseur.

### Considérations

- Il est important d'appliquer les commandes au cours de la procédure suivante sur le contrôleur approprié :
  - Le contrôleur *trouble* est le contrôleur sur lequel vous effectuez la maintenance.
  - · Le contrôleur Healthy est le partenaire HA du contrôleur déficient.
- Si nécessaire, vous pouvez allumer les voyants d'emplacement du châssis de la plate-forme (bleus) pour faciliter la localisation physique de la plate-forme concernée. Connectez-vous au BMC à l'aide de SSH et entrez system location-led *on* la commande.

Un châssis de plate-forme comporte trois voyants d'emplacement : un sur le panneau de commande et un sur chaque contrôleur. Les LED d'emplacement restent allumées pendant 30 minutes.

Vous pouvez les désactiver en entrant system location-led *off* la commande. Si vous n'êtes pas sûr que les LED soient allumées ou éteintes, vous pouvez vérifier leur état en entrant system location-led show la commande.

# Vérifiez les clés de chiffrement intégrées : AFF C30 et AFF C60

Avant d'arrêter le contrôleur défaillant, vérifiez si votre version de ONTAP prend en charge NetApp Volume Encryption (NVE) et si votre système de gestion des clés est correctement configuré.

# Étape 1 : vérifiez si votre version de ONTAP prend en charge le chiffrement de volume NetApp

Vérifiez si votre version de ONTAP prend en charge NetApp Volume Encryption (NVE). Ces informations sont essentielles pour télécharger l'image ONTAP correcte.

1. Déterminez si votre version de ONTAP prend en charge le chiffrement en exécutant la commande suivante

:

Si le résultat de cette commande indique 10no-DARE, NVE n'est pas pris en charge par la version de votre cluster.

- 2. Selon que NVE est pris en charge par votre système, effectuez l'une des actions suivantes :
  - Si NVE est pris en charge, téléchargez l'image ONTAP avec le chiffrement de volume NetApp.
  - Si NVE n'est pas pris en charge, téléchargez l'image ONTAP sans chiffrement de volume NetApp.

#### Étape 2 : déterminez s'il est possible d'arrêter le contrôleur en toute sécurité

Pour arrêter un contrôleur en toute sécurité, identifiez d'abord si le gestionnaire de clés externe (EKM) ou le gestionnaire de clés intégré (OKM) est actif. Ensuite, vérifiez le gestionnaire de clés en cours d'utilisation, affichez les informations de clé appropriées et prenez des mesures en fonction de l'état des clés d'authentification.

| Version ONTAP                         | Exécutez cette commande                                                                                                    |
|---------------------------------------|----------------------------------------------------------------------------------------------------|
| ONTAP 9.14.1 ou version<br>ultérieure | security key-manager keystore show                                                                                                    |
|                                       | <ul> <li>Si EKM est activé, EKM est répertorié dans la sortie de la<br/>commande.</li> </ul>                                          |
|                                       | <ul> <li>Si OKM est activé, OKM est répertorié dans la sortie de la<br/>commande.</li> </ul>                                          |
|                                       | • Si aucun gestionnaire de clés n'est activé, No key manager<br>keystores configured est répertorié dans la sortie de la<br>commande. |
| ONTAP 9.13.1 ou version               | security key-manager show-key-store                                                                                                   |
|                                       | <ul> <li>Si EKM est activé, external est répertorié dans la sortie de la<br/>commande.</li> </ul>                                     |
|                                       | • Si OKM est activé, onboard est répertorié dans la sortie de la commande.                                                            |
|                                       | • Si aucun gestionnaire de clés n'est activé, No key managers configured est répertorié dans la sortie de la commande.                |
|                                       |                                                                                                    |

1. Déterminez le gestionnaire de clés activé sur votre système :

2. Selon qu'un gestionnaire de clés est configuré sur votre système, sélectionnez l'une des options suivantes.

#### Aucun gestionnaire de clés configuré

Vous pouvez arrêter le contrôleur défectueux en toute sécurité. Allez à "arrêtez le contrôleur défectueux".

#### Gestionnaire de clés externe ou intégré configuré

a. Entrez la commande query suivante pour afficher l'état des clés d'authentification dans votre gestionnaire de clés.

security key-manager key query

b. Vérifiez le résultat de la valeur dans la Restored colonne de votre gestionnaire de clés.

Cette colonne indique si les clés d'authentification de votre gestionnaire de clés (EKM ou OKM) ont été restaurées avec succès.

3. Selon que votre système utilise le Gestionnaire de clés externe ou intégré, sélectionnez l'une des options suivantes.

#### Gestionnaire de clés externe

En fonction de la valeur de sortie affichée dans la Restored colonne, suivez les étapes appropriées.

| Valeur de sortie dans la<br>Restored colonne | Suivez ces étapes                                                                                                    |
|----------------------------------------------|----------------------------------------------------------------------------------------------------|
| true                                         | Vous pouvez arrêter le contrôleur défectueux en toute sécurité.<br>Allez à "arrêtez le contrôleur défectueux".                                                                                                    |
| Autre que true                               | <ul> <li>a. Restaurez les clés d'authentification de la gestion externe des clés sur tous les nœuds du cluster à l'aide de la commande suivante :</li> <li>security key-manager external restore</li> <li>Si la commande échoue, contactez "Support NetApp".</li> <li>b. Vérifiez que la Restored colonne affiche true pour toutes les clés d'authentification en saisissant la security key-</li> </ul> |
|                                              | manager key query commande.<br>Si toutes les clés d'authentification sont true, vous pouvez<br>arrêter le contrôleur défectueux en toute sécurité. Allez à<br>"arrêtez le contrôleur défectueux".                                                                                                    |

#### Gestionnaire de clés intégré

En fonction de la valeur de sortie affichée dans la Restored colonne, suivez les étapes appropriées.

| <b>Valeur de sortie dans la</b><br>Restored <b>colonne</b> | Suivez ces étapes                                                                                                    |
|------------------------------------------------------------|----------------------------------------------------------------------------------------------------|
| true                                                       | Sauvegardez manuellement les informations sur OKM.                                                                                     |
|                                                            | a. Accédez au mode avancé en entrant, puis Y en entrant set<br>-priv advanced lorsque vous y êtes invité.                              |
|                                                            | b. Entrez la commande suivante pour afficher les informations de gestion des clés :                                                    |
|                                                            | security key-manager onboard show-backup                                                                                               |
|                                                            | c. Copiez le contenu des informations de sauvegarde dans un fichier distinct ou dans votre fichier journal.                            |
|                                                            | Dans les scénarios d'incident, vous devrez peut-être restaurer<br>manuellement le gestionnaire de clés intégré OKM.                    |
|                                                            | <ul> <li>d. Vous pouvez arrêter le contrôleur défectueux en toute<br/>sécurité. Allez à "arrêtez le contrôleur défectueux".</li> </ul> |
|                                                            |                                                                                                    |

| Valeur de sortie dans la<br>Restored colonne | Suivez ces étapes                                                                                                    |
|----------------------------------------------|----------------------------------------------------------------------------------------------------|
| Autre que true                               | <ul> <li>a. Entrez la commande de synchronisation du gestionnaire de<br/>clés de sécurité intégré :</li> </ul>                                |
|                                              | security key-manager onboard sync                                                                                                    |
|                                              | <ul> <li>b. Entrez la phrase de passe alphanumérique de gestion des<br/>clés intégrée de 32 caractères lorsque vous y êtes invité.</li> </ul> |
|                                              | Si la phrase de passe ne peut pas être fournie, contactez<br>"Support NetApp".                                                                |
|                                              | c. Vérifiez que la Restored colonne s'affiche true pour toutes les clés d'authentification :                                                  |
|                                              | security key-manager key query                                                                                                    |
|                                              | d. Vérifiez que le Key Manager type s'affiche onboard, puis sauvegardez manuellement les informations sur OKM.                                |
|                                              | e. Entrez la commande pour afficher les informations de sauvegarde de la gestion des clés :                                                   |
|                                              | security key-manager onboard show-backup                                                                                                    |
|                                              | f. Copiez le contenu des informations de sauvegarde dans un fichier distinct ou dans votre fichier journal.                                   |
|                                              | Dans les scénarios d'incident, vous devrez peut-être restaurer manuellement le gestionnaire de clés intégré OKM.                              |
|                                              | g. Vous pouvez arrêter le contrôleur défectueux en toute<br>sécurité. Allez à "arrêtez le contrôleur défectueux".                             |
|                                              |                                                                                                    |

## Arrêter le contrôleur défectueux - AFF C30 et AFF C60

Arrêtez ou prenez le contrôle du contrôleur défectueux.

Pour arrêter le contrôleur défaillant, vous devez déterminer l'état du contrôleur et, si nécessaire, prendre le contrôle de façon à ce que le contrôleur en bonne santé continue de transmettre des données provenant du stockage défaillant du contrôleur.

#### Description de la tâche

• Si vous disposez d'un système SAN, vous devez avoir vérifié les messages d'événement cluster kernel-service show) pour le serveur lame SCSI du contrôleur défectueux. `cluster kernel-service show`La commande (from priv mode Advanced) affiche le nom du nœud, son état de disponibilité et "état du quorum"son état de fonctionnement.

Chaque processus SCSI-Blade doit se trouver au quorum avec les autres nœuds du cluster. Tout problème doit être résolu avant de procéder au remplacement.

 Si vous avez un cluster avec plus de deux nœuds, il doit être dans le quorum. Si le cluster n'est pas au quorum ou si un contrôleur en bonne santé affiche la valeur false pour l'éligibilité et la santé, vous devez corriger le problème avant de désactiver le contrôleur défaillant ; voir "Synchroniser un nœud avec le cluster".

#### Étapes

1. Si AutoSupport est activé, supprimez la création automatique de cas en appelant un message AutoSupport :system node autosupport invoke -node \* -type all -message MAINT=<# of hours>h

Le message AutoSupport suivant supprime la création automatique de dossiers pendant deux heures : cluster1:> system node autosupport invoke -node \* -type all -message MAINT=2h

2. Désactiver le rétablissement automatique depuis la console du contrôleur sain : storage failover modify -node local -auto-giveback false

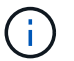

Lorsque vous voyez voulez-vous désactiver l'auto-giveback?, entrez y.

3. Faites passer le contrôleur douteux à l'invite DU CHARGEUR :

| Si le contrôleur en état de<br>fonctionnement s'affiche | Alors                                                                                                    |
|---------------------------------------------------------|----------------------------------------------------------------------------------------------------|
| Invite DU CHARGEUR                                      | Passez à l'étape suivante.                                                                                                    |
| Attente du retour                                       | Appuyez sur Ctrl-C, puis répondez $_{\rm Y}$ lorsque vous y êtes invité.                                                                                                    |
| Invite système ou invite de mot de<br>passe             | Prendre le contrôle défectueux ou l'arrêter à partir du contrôleur en<br>bon état : storage failover takeover -ofnode<br>impaired_node_name<br>Lorsque le contrôleur douteux s'affiche en attente de<br>rétablissement, appuyez sur Ctrl-C et répondez y. |

## Remplacez le support de démarrage - AFF C30 et AFF C60

Pour remplacer le support de démarrage, vous devez retirer le contrôleur défectueux, retirer le support de démarrage, installer le support de démarrage de remplacement et transférer l'image de démarrage sur une clé USB.

#### Étape 1 : retirer le contrôleur

Vous devez retirer le contrôleur du châssis lorsque vous remplacez le contrôleur ou un composant à l'intérieur du contrôleur.

#### Avant de commencer

Tous les autres composants du système de stockage doivent fonctionner correctement. Si ce n'est pas le cas, vous devez contacter "Support NetApp" avant de poursuivre cette procédure.

#### Étapes

1. Sur le contrôleur défectueux, assurez-vous que le voyant NV est éteint.

Lorsque le voyant NV est éteint, la désactivation est terminée et vous pouvez retirer le contrôleur défectueux en toute sécurité.

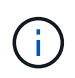

Si le voyant NV clignote (vert), la désactivation est en cours. Vous devez attendre que le voyant NV s'éteigne. Toutefois, si le clignotement continue pendant plus de cinq minutes, contactez "Support NetApp" avant de poursuivre cette procédure.

Le voyant NV se trouve à côté de l'icône NV sur le contrôleur.

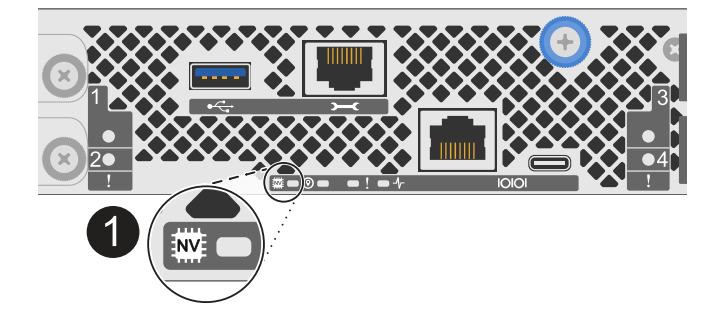

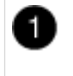

Icône NV et LED sur le contrôleur

- 1. Si vous n'êtes pas déjà mis à la terre, mettez-vous à la terre correctement.
- 2. Débranchez l'alimentation du contrôleur défectueux :

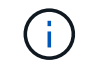

Les blocs d'alimentation ne sont pas équipés d'un interrupteur d'alimentation.

| Si vous déconnectez un | Alors                                                                                                    |
|------------------------|----------------------------------------------------------------------------------------------------|
| ALIMENTATION CA        | a. Ouvrez le dispositif de retenue du cordon d'alimentation.                                                       |
|                        | <ul> <li>b. Débranchez le cordon d'alimentation du bloc d'alimentation et<br/>mettez-le de côté.</li> </ul>        |
| BLOC D'ALIMENTATION CC | <ul> <li>a. Dévissez les deux vis à serrage à main du connecteur du cordon<br/>d'alimentation CC D-SUB.</li> </ul> |
|                        | <ul> <li>b. Débranchez le cordon d'alimentation du bloc d'alimentation et<br/>mettez-le de côté.</li> </ul>        |

3. Débranchez tous les câbles du contrôleur défectueux.

Garder une trace de l'endroit où les câbles ont été connectés.

4. Retirez le contrôleur défectueux :

L'illustration suivante indique le fonctionnement des poignées du contrôleur (du côté gauche du contrôleur) lors du retrait d'un contrôleur :

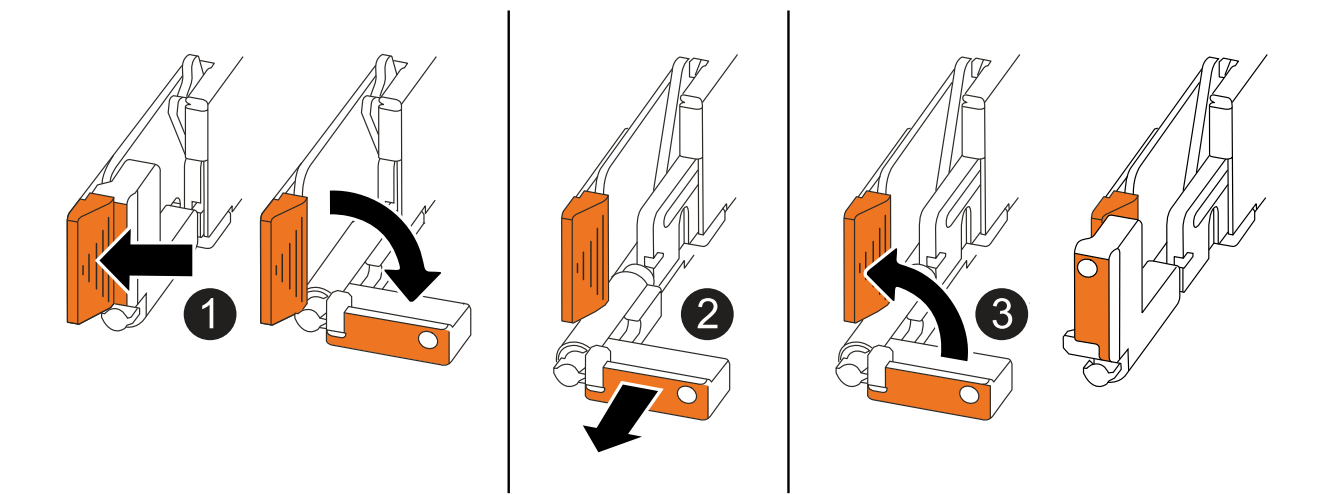

| 1 | Aux deux extrémités du contrôleur, poussez les languettes de verrouillage verticales vers l'extérieur pour libérer les poignées.                                                                                                    |
|---|----------------------------------------------------------------------------------------------------|
| 2 | <ul> <li>Tirez les poignées vers vous pour déloger le contrôleur du fond de panier<br/>central.</li> <li>Lorsque vous tirez, les poignées sortent du contrôleur et vous ressentez une<br/>certaine résistance, continuez à tirer.</li> </ul> |
|   | <ul> <li>Faites glisser le contrôleur hors du châssis tout en soutenant le bas du<br/>contrôleur, puis placez-le sur une surface plane et stable.</li> </ul>                                                                                 |
| 3 | Si nécessaire, faites pivoter les poignées vers le haut (à côté des languettes) pour les écarter.                                                                                                    |

- 5. Placer le contrôleur sur un tapis antistatique.
- 6. Ouvrez le capot du contrôleur en tournant la vis à molette dans le sens inverse des aiguilles d'une montre pour la desserrer, puis ouvrez le capot.

#### Étape 2 : remplacer le support de démarrage

Pour remplacer le support de démarrage, localisez-le à l'intérieur du contrôleur et suivez la séquence spécifique des étapes.

- 1. Si vous n'êtes pas déjà mis à la terre, mettez-vous à la terre correctement.
- 2. Retirez le support de démarrage :

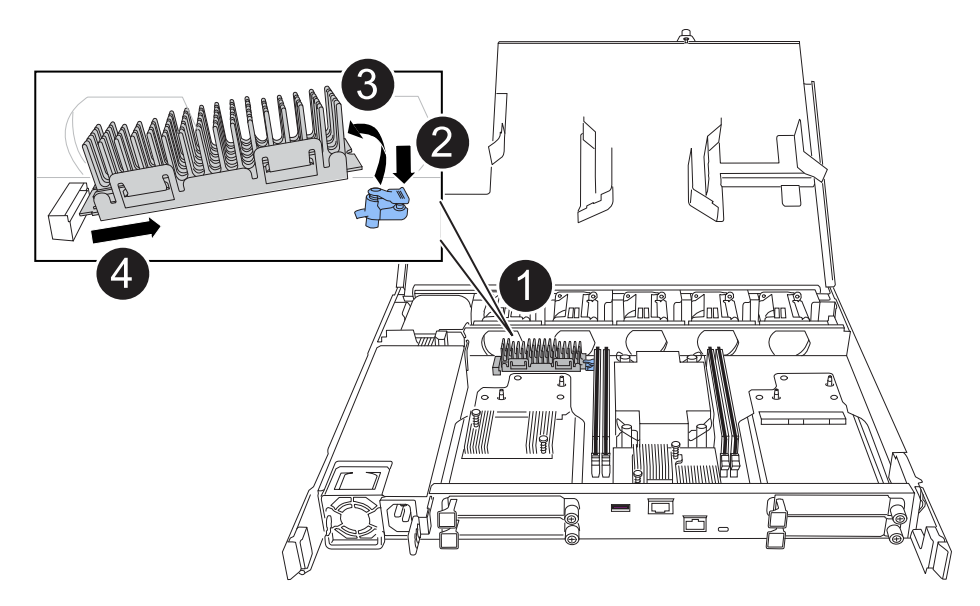

| 1 | Emplacement du support de démarrage                                                                                                |
|---|----------------------------------------------------------------------------------------------------|
| 2 | Appuyez sur la languette bleue pour libérer l'extrémité droite du support de démarrage.                                            |
| 3 | Soulevez légèrement l'extrémité droite du support de démarrage pour obtenir une bonne prise sur les côtés du support de démarrage. |
| 4 | Retirez délicatement l'extrémité gauche du support de démarrage de son support.                                                    |

- 3. Installez le support de démarrage de remplacement :
  - a. Retirez le support de démarrage de son emballage.
  - b. Faites glisser l'extrémité du support de démarrage dans son support.
  - c. À l'autre extrémité du support de démarrage, appuyez sur la languette bleue et maintenez-la enfoncée (en position ouverte), appuyez doucement sur cette extrémité du support de démarrage jusqu'à ce qu'elle s'arrête, puis relâchez la languette pour verrouiller le support de démarrage en place.

#### Étape 3 : réinstallez le contrôleur

Réinstallez le contrôleur dans le châssis, mais ne le redémarrez pas.

#### Description de la tâche

L'illustration suivante montre le fonctionnement des poignées du contrôleur (à partir du côté gauche d'un contrôleur) lors de la réinstallation du contrôleur et peut être utilisée comme référence pour le reste des étapes de réinstallation du contrôleur.

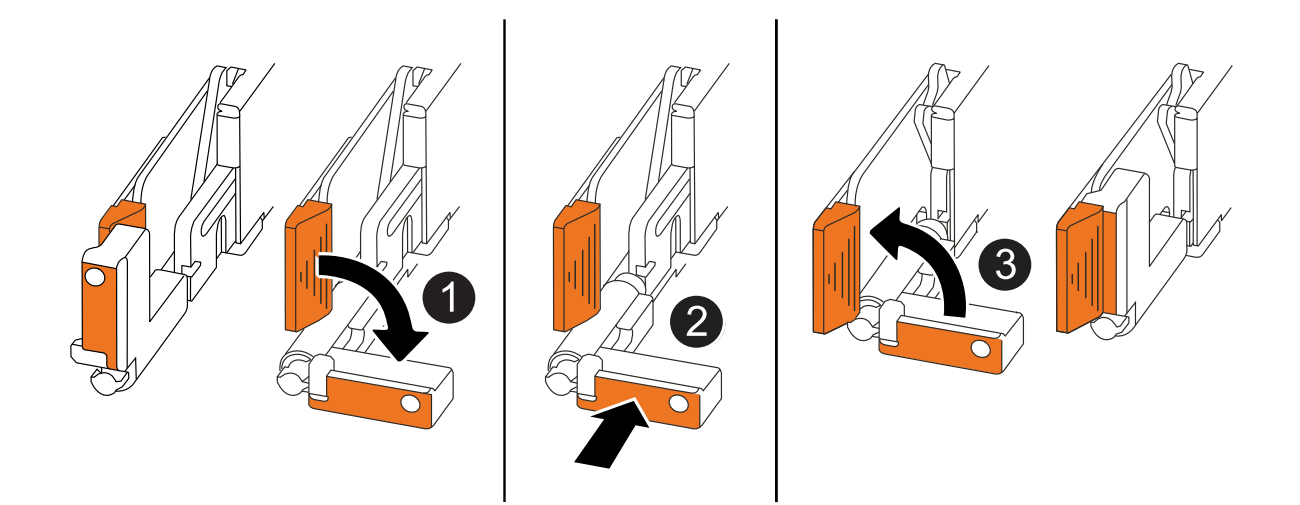

| 1 | Si vous avez fait pivoter les poignées du contrôleur vers le haut (à côté des languettes)<br>pour les écarter pendant que vous effectuez l'entretien du contrôleur, faites-les pivoter<br>vers le bas en position horizontale. |
|---|----------------------------------------------------------------------------------------------------|
| 2 | Poussez les poignées pour réinsérer le contrôleur dans le châssis à mi-course, puis,<br>lorsque vous y êtes invité, appuyez sur jusqu'à ce que le contrôleur soit complètement<br>en place.                                    |
| 3 | Faites pivoter les poignées en position verticale et verrouillez-les en place à l'aide des languettes de verrouillage.                                                                                                    |

#### Étapes

- 1. Fermez le capot du contrôleur et tournez la vis dans le sens des aiguilles d'une montre jusqu'à ce qu'elle soit serrée.
- 2. Insérez le contrôleur à mi-chemin dans le châssis.

Alignez l'arrière du contrôleur avec l'ouverture du châssis, puis appuyez doucement sur le contrôleur à l'aide des poignées.

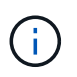

N'insérez pas complètement le contrôleur dans le châssis avant d'y être invité plus tard dans cette procédure.

3. Reconnectez les câbles au contrôleur. Cependant, ne branchez pas le cordon d'alimentation au bloc d'alimentation pour l'instant.

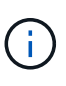

Assurez-vous que le câble de la console est connecté au contrôleur car vous souhaitez capturer et enregistrer la séquence de démarrage plus loin dans la procédure de remplacement du support de démarrage lorsque vous placez le contrôleur dans le châssis et que celui-ci commence à démarrer.

#### Étape 4 : transférez l'image de démarrage sur le support de démarrage

Le support de démarrage de remplacement que vous avez installé est sans image ONTAP, vous devez donc transférer une image ONTAP à l'aide d'une clé USB.

#### Avant de commencer

- Vous devez disposer d'une clé USB, formatée en FAT32, avec au moins 4 Go de capacité.
- Vous devez disposer d'une copie de la même version d'image de ONTAP que celle utilisée par le contrôleur défectueux. Vous pouvez télécharger l'image appropriée depuis la "Téléchargements" section du site de support NetApp
  - Si NVE est pris en charge, téléchargez l'image avec le chiffrement de volume NetApp, comme indiqué sur le bouton de téléchargement.
  - Si NVE n'est pas pris en charge, téléchargez l'image sans chiffrement de volume NetApp, comme indiqué sur le bouton de téléchargement.
- Vous devez disposer d'une connexion réseau entre les ports de gestion des nœuds des contrôleurs (en général, les interfaces e0M).

#### Étapes

- 1. Téléchargez et copiez l'image de service appropriée du "Site de support NetApp" sur la clé USB.
  - a. Téléchargez l'image de service à partir du lien Téléchargements de la page, vers votre espace travail sur votre ordinateur portable.
  - b. Décompressez l'image du service.

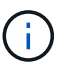

Si vous extrayez le contenu à l'aide de Windows, n'utilisez pas WinZip pour extraire l'image netboot. Utilisez un autre outil d'extraction, tel que 7-Zip ou WinRAR.

Le lecteur flash USB doit avoir l'image ONTAP appropriée de ce que le contrôleur défectueux fonctionne.

- a. Retirez la clé USB de votre ordinateur portable.
- 2. Insérez la clé USB dans le port USB-A du contrôleur défectueux.

Assurez-vous d'installer le lecteur flash USB dans le logement étiqueté pour périphériques USB et non dans le port de console USB.

- 3. Placez complètement le contrôleur défectueux dans le châssis :
  - a. Appuyez fermement sur les poignées jusqu'à ce que le contrôleur rencontre le fond de panier central et soit bien en place.

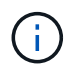

Ne forcez pas lorsque vous faites glisser le contrôleur dans le châssis ; vous risqueriez d'endommager les connecteurs.

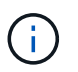

Le contrôleur démarre une fois installé dans le châssis. Il est alimenté par le contrôleur partenaire.

- a. Faites pivoter les poignées du contrôleur vers le haut et verrouillez-les en place à l'aide des languettes.
- 4. Interrompez le processus de démarrage en appuyant sur Ctrl-C pour vous arrêter à l'invite DU CHARGEUR.

Si ce message ne s'affiche pas, appuyez sur Ctrl-C, sélectionnez l'option pour démarrer en mode maintenance, puis arrêtez le contrôleur pour démarrer LE CHARGEUR.

5. Définissez le type de connexion réseau à l'invite DU CHARGEUR :

• Si vous configurez DHCP :

```
ifconfig eOM -auto
```

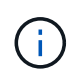

Le port cible que vous configurez est le port cible que vous utilisez pour communiquer avec le contrôleur douteux à partir du contrôleur en bon état pendant la restauration du système de fichiers var avec une connexion réseau. Vous pouvez également utiliser le port e0M dans cette commande.

° Si vous configurez des connexions manuelles :

```
ifconfig eOM -addr=filer_addr -mask=netmask -gw=gateway
```

- Filer\_addr est l'adresse IP du système de stockage.
- Le masque de réseau est le masque de réseau du réseau de gestion connecté au partenaire haute disponibilité.
- passerelle est la passerelle du réseau.

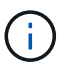

D'autres paramètres peuvent être nécessaires pour votre interface. Vous pouvez entrer help ifconfig à l'invite du micrologiciel pour plus de détails.

6. Rebranchez le cordon d'alimentation sur le bloc d'alimentation du contrôleur défectueux.

Une fois l'alimentation rétablie, le voyant d'état doit être vert.

| Si vous reconnectez un | Alors                                                                                                    |
|------------------------|----------------------------------------------------------------------------------------------------|
| ALIMENTATION CA        | a. Branchez le cordon d'alimentation au bloc d'alimentation.                                                                                 |
|                        | <ul> <li>b. Fixez le cordon d'alimentation à l'aide du dispositif de retenue du<br/>cordon d'alimentation.</li> </ul>                        |
| BLOC D'ALIMENTATION CC | a. Branchez le connecteur du cordon d'alimentation CC D-SUB sur le bloc d'alimentation.                                                      |
|                        | <ul> <li>b. Serrez les deux vis à oreilles pour fixer le connecteur du cordon<br/>d'alimentation CC D-SUB au bloc d'alimentation.</li> </ul> |

## Démarrez l'image de récupération - AFF C30 et AFF C60

Vous devez démarrer l'image ONTAP à partir du lecteur USB, restaurer le système de fichiers et vérifier les variables environnementales.

#### Étapes

1. À partir de l'invite DU CHARGEUR, démarrez l'image de récupération à partir du lecteur flash USB : boot\_recovery

L'image est téléchargée à partir de la clé USB.

 Lorsque vous y êtes invité, entrez le nom de l'image ou acceptez l'image par défaut affichée entre crochets sur votre écran. 3. Restaurez le système de fichiers var :

#### Option 1 : ONTAP 9.16.0 ou version antérieure

- a. Sur le contrôleur défectueux, appuyez sur Y lorsque vous voyez Do you want to restore the backup configuration now?
- b. Sur le contrôleur défectueux, appuyez sur Y lorsque vous êtes invité à remplacer /etc/ssh/ssh\_host\_ecdsa\_key.
- c. Sur le contrôleur sain, définissez le contrôleur défectueux sur le niveau de privilège avancé : set -privilege advanced.
- d. Sur le contrôleur partenaire sain, exécutez la commande restore backup : system node restore-backup -node local -target-address impaired\_node\_IP\_address.

**REMARQUE :** si vous voyez un message autre qu'une restauration réussie, contactez "Support NetApp".

- e. Sur le contrôleur partenaire sain, remettez le contrôleur défectueux au niveau admin: set -privilege admin.
- f. Sur le contrôleur défectueux, appuyez sur Y lorsque vous voyez Was the restore backup procedure successful?.
- g. Sur le contrôleur défectueux, appuyez sur Y lorsque vous voyez ...would you like to use this restored copy now?.
- h. Sur le contrôleur défectueux, appuyez sur Y lorsque vous êtes invité à redémarrer le contrôleur défectueux et appuyez sur ctrl-c pour accéder au menu de démarrage.
- i. Si le système n'utilise pas le chiffrement, sélectionnez *option 1 démarrage normal.*, sinon, passez à "Restaurez le chiffrement".

#### Option 2 : ONTAP 9.16.1 ou version ultérieure

a. Sur le contrôleur défectueux, appuyez sur Y lorsque vous êtes invité à restaurer la configuration de sauvegarde.

Une fois la procédure de restauration réussie, ce message s'affiche sur la console - syncflash\_partner: Restore from partner complete.

- b. Sur le contrôleur défectueux, appuyez sur Y lorsque vous y êtes invité pour confirmer si la sauvegarde de restauration a réussi.
- c. Sur le contrôleur défectueux, appuyez sur Y lorsque vous êtes invité à utiliser la configuration restaurée.
- d. Sur le contrôleur défectueux, appuyez sur Y lorsque vous êtes invité à redémarrer le nœud.
- e. Sur le contrôleur défectueux, appuyez sur Y lorsque vous êtes invité à redémarrer le contrôleur défectueux et appuyez sur ctrl-c pour accéder au menu de démarrage.
- f. Si le système n'utilise pas le chiffrement, sélectionnez *option 1 démarrage normal.*, sinon, passez à "Restaurez le chiffrement".
- 4. Branchez le câble de la console au contrôleur partenaire.

- 5. Reaccordez le contrôleur à l'aide du storage failover giveback -fromnode local commande.
- 6. Restaurez le retour automatique si vous le désactivez à l'aide de storage failover modify -node local -auto-giveback true commande.
- 7. Si AutoSupport est activé, restaurez/annulez la création automatique de cas à l'aide de la system node autosupport invoke -node \* -type all -message MAINT=END commande.

**REMARQUE** : si le processus échoue, contactez "Support NetApp".

## Restaurez le chiffrement - AFF C30 et AFF C60

Restaurez le chiffrement sur le support de démarrage de remplacement.

Vous devez effectuer les étapes spécifiques aux systèmes pour lesquels le gestionnaire de clés intégré (OKM), le chiffrement de stockage NetApp (NSE) ou le chiffrement de volume NetApp (NVE) sont activés à l'aide des paramètres capturés au début de la procédure de remplacement des supports de démarrage.

Selon le gestionnaire de clés configuré sur votre système, sélectionnez l'une des options suivantes pour le restaurer dans le menu de démarrage.

- "Option 1 : restaurez la configuration du gestionnaire de clés intégré"
- "Option 2 : restaurez la configuration du gestionnaire de clés externe"

#### Option 1 : restaurez la configuration du gestionnaire de clés intégré

Restaurez la configuration du gestionnaire de clés intégré (OKM) à partir du menu de démarrage ONTAP.

#### Avant de commencer

- Assurez-vous de disposer des informations suivantes lors de la restauration de la configuration de OKM :
  - Phrase de passe à l'échelle du cluster entrée "tout en activant la gestion intégrée des clés".
  - "Informations de sauvegarde pour le gestionnaire de clés intégré".
- Effectuer la "Comment vérifier la sauvegarde de gestion intégrée des clés et la phrase secrète au niveau du cluster" procédure avant de continuer.

#### Étapes

- 1. Branchez le câble de la console au contrôleur cible.
- 2. Dans le menu de démarrage ONTAP, sélectionnez l'option appropriée dans le menu de démarrage.

| Version ONTAP                   | Sélectionnez cette option               |
|---------------------------------|-----------------------------------------|
| ONTAP 9.8 ou version ultérieure | Sélectionnez l'option 10.               |
|                                 | Affiche un exemple de menu de démarrage |
|                                 | Please choose one of the following:     |
|                                 | (1) Normal Boot.                        |
|                                 | (2) Boot without /etc/rc.               |
|                                 | (3) Change password.                    |
|                                 | (4) Clean configuration and initialize  |
|                                 | all disks.                              |
|                                 | (5) Maintenance mode boot.              |
|                                 | (6) Update flash from backup config.    |
|                                 | (7) Install new software first.         |
|                                 | (8) Reboot node.                        |
|                                 | (9) Configure Advanced Drive            |
|                                 | Partitioning.                           |
|                                 | (10) Set Onboard Key Manager recovery   |
|                                 | secrets.                                |
|                                 | (11) Configure node for external key    |
|                                 | management.                             |
|                                 | Selection (1-11)? 10                    |
|                                 |                                         |
|                                 |                                         |
|                                 |                                         |

| Version ONTAP                        | Sélectionnez cette option                               |
|--------------------------------------|---------------------------------------------------------|
| ONTAP 9.7 et versions<br>antérieures | Sélectionnez l'option cachée recover_onboard_keymanager |
|                                      | Affiche un exemple de menu de démarrage                 |
|                                      |                                                         |
|                                      | Please choose one of the following:                     |
|                                      | (1) Normal Boot.                                        |
|                                      | (2) Boot without /etc/rc.                               |
|                                      | (3) Change password.                                    |
|                                      | (4) Clean configuration and initialize                  |
|                                      | all disks.                                              |
|                                      | (5) Maintenance mode boot.                              |
|                                      | (6) Update flash from backup config.                    |
|                                      | (7) Install new software first.                         |
|                                      | (8) Reboot node.                                        |
|                                      | (9) Configure Advanced Drive                            |
|                                      | Partitioning.                                           |
|                                      | Selection (1-19)?                                       |
|                                      | recover_onboard_keymanager                              |
|                                      |                                                         |
|                                      |                                                         |

3. Confirmez que vous souhaitez poursuivre le processus de restauration.

#### Afficher l'exemple d'invite

```
This option must be used only in disaster recovery procedures. Are you sure? (y or n):
```

4. Saisissez deux fois la phrase de passe au niveau du cluster.

Lorsque vous saisissez la phrase de passe, la console n'affiche aucune entrée.

#### Afficher l'exemple d'invite

```
Enter the passphrase for onboard key management:
Enter the passphrase again to confirm:
```

- 5. Entrez les informations de sauvegarde.
  - a. Collez l'intégralité du contenu de la ligne de DÉBUT DE SAUVEGARDE à travers la ligne de FIN DE SAUVEGARDE.

Enter the backup data:

b. Appuyez deux fois sur la touche entrée à la fin de l'entrée.

Le processus de récupération est terminé.

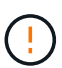

Ne continuez pas si la sortie affichée est autre que Successfully recovered keymanager secrets. Effectuez le dépannage pour corriger l'erreur.

6. Sélectionnez l'option 1 dans le menu de démarrage pour poursuivre le démarrage dans ONTAP.

```
*****
*****
* Select option "(1) Normal Boot." to complete the recovery process.
*****
(1) Normal Boot.
(2) Boot without /etc/rc.
(3) Change password.
(4) Clean configuration and initialize all disks.
(5) Maintenance mode boot.
(6) Update flash from backup config.
(7) Install new software first.
(8) Reboot node.
(9) Configure Advanced Drive Partitioning.
(10) Set Onboard Key Manager recovery secrets.
(11) Configure node for external key management.
Selection (1-11)? 1
```

7. Vérifier que la console du contrôleur affiche le message suivant.

Waiting for giveback ... (Press Ctrl-C to abort wait)

8. Depuis le nœud partenaire, rendre le contrôleur partenaire en saisissant la commande suivante.

storage failover giveback -fromnode local -only-cfo-aggregates true.

9. Après le démarrage avec uniquement l'agrégat CFO, exécutez la commande suivante.

security key-manager onboard sync

10. Saisissez la phrase secrète pour l'ensemble du cluster pour le gestionnaire de clés intégré.

Enter the cluster-wide passphrase for the Onboard Key Manager: All offline encrypted volumes will be brought online and the corresponding volume encryption keys (VEKs) will be restored automatically within 10 minutes. If any offline encrypted volumes are not brought online automatically, they can be brought online manually using the "volume online -vserver <vserver> -volume <volume\_name>" command.

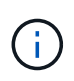

i

Si la synchronisation réussit, l'invite du cluster est renvoyée sans message supplémentaire. Si la synchronisation échoue, un message d'erreur s'affiche avant de revenir à l'invite du cluster. Ne continuez pas tant que l'erreur n'a pas été corrigée et que la synchronisation a réussi.

11. Vérifiez que toutes les clés sont synchronisées en saisissant la commande suivante.

security key-manager key query -restored false.

There are no entries matching your query.

Aucun résultat ne doit apparaître lors du filtrage de FALSE dans le paramètre restauré.

12. Réverso le nœud du partenaire en saisissant la commande suivante.

storage failover giveback -fromnode local

13. Si vous l'avez désactivée, restaurez le rétablissement automatique en saisissant la commande suivante.

storage failover modify -node local -auto-giveback true

14. Si AutoSupport est activé, restaurez la création automatique de dossiers en saisissant la commande suivante.

system node autosupport invoke -node \* -type all -message MAINT=END

#### Option 2 : restaurez la configuration du gestionnaire de clés externe

Restaurez la configuration du gestionnaire de clés externe à partir du menu de démarrage ONTAP.

#### Avant de commencer

Vous avez besoin des informations suivantes pour restaurer la configuration du Gestionnaire de clés externe (EKM).

• Copie du fichier /cfcard/kmip/servers.cfg à partir d'un autre nœud de cluster ou des informations suivantes

:

- · Adresse du serveur KMIP.
- Port KMIP.
- Copie du /cfcard/kmip/certs/client.crt fichier d'un autre nœud de cluster ou du certificat client.
- Copie du /cfcard/kmip/certs/client.key fichier d'un autre nœud de cluster ou de la clé client.
- Copie du /cfcard/kmip/certs/CA.pem fichier d'un autre nœud de cluster ou de l'autorité de certification du serveur KMIP.

#### Étapes

- 1. Branchez le câble de la console au contrôleur cible.
- 2. Sélectionnez l'option 11 dans le menu de démarrage ONTAP.

#### Affiche un exemple de menu de démarrage

```
(1) Normal Boot.
(2) Boot without /etc/rc.
(3) Change password.
(4) Clean configuration and initialize all disks.
(5) Maintenance mode boot.
(6) Update flash from backup config.
(7) Install new software first.
(8) Reboot node.
(9) Configure Advanced Drive Partitioning.
(10) Set Onboard Key Manager recovery secrets.
(11) Configure node for external key management.
Selection (1-11)? 11
```

3. Lorsque vous y êtes invité, vérifiez que vous avez recueilli les informations requises.

#### Afficher l'exemple d'invite

```
Do you have a copy of the /cfcard/kmip/certs/client.crt file? {y/n}
Do you have a copy of the /cfcard/kmip/certs/client.key file? {y/n}
Do you have a copy of the /cfcard/kmip/certs/CA.pem file? {y/n}
Do you have a copy of the /cfcard/kmip/servers.cfg file? {y/n}
```

4. Lorsque vous y êtes invité, entrez les informations sur le client et le serveur.

Enter the client certificate (client.crt) file contents: Enter the client key (client.key) file contents: Enter the KMIP server CA(s) (CA.pem) file contents: Enter the server configuration (servers.cfg) file contents:

#### Montrer l'exemple

```
Enter the client certificate (client.crt) file contents:
----BEGIN CERTIFICATE----
<certificate value>
----END CERTIFICATE-----
Enter the client key (client.key) file contents:
----BEGIN RSA PRIVATE KEY----
<key value>
----END RSA PRIVATE KEY----
Enter the KMIP server CA(s) (CA.pem) file contents:
----BEGIN CERTIFICATE----
<certificate value>
----END CERTIFICATE-----
Enter the IP address for the KMIP server: 10.10.10.10
Enter the port for the KMIP server [5696]:
System is ready to utilize external key manager(s).
Trying to recover keys from key servers....
kmip init: configuring ports
Running command '/sbin/ifconfig eOM'
. .
. .
kmip init: cmd: ReleaseExtraBSDPort eOM
```

Une fois que vous avez saisi les informations sur le client et le serveur, le processus de récupération se termine.

System is ready to utilize external key manager(s). Trying to recover keys from key servers.... Performing initialization of OpenSSL Successfully recovered keymanager secrets.

5. Sélectionnez l'option 1 dans le menu de démarrage pour poursuivre le démarrage dans ONTAP.

#### Afficher l'exemple d'invite

```
******
* Select option "(1) Normal Boot." to complete the recovery process.
******
(1) Normal Boot.
(2) Boot without /etc/rc.
(3) Change password.
(4) Clean configuration and initialize all disks.
(5) Maintenance mode boot.
(6) Update flash from backup config.
(7) Install new software first.
(8) Reboot node.
(9) Configure Advanced Drive Partitioning.
(10) Set Onboard Key Manager recovery secrets.
(11) Configure node for external key management.
Selection (1-11)? 1
```

6. Restaurez le rétablissement automatique si vous l'avez désactivé.

storage failover modify -node local -auto-giveback true

7. Si AutoSupport est activé, restaurez la création automatique de dossiers en saisissant la commande suivante.

```
system node autosupport invoke -node * -type all -message MAINT=END
```

# Renvoyer la pièce défectueuse à NetApp - AFF C30 et AFF C60

Retournez la pièce défectueuse à NetApp, tel que décrit dans les instructions RMA (retour de matériel) fournies avec le kit. Voir la "Retour de pièces et remplacements" page pour plus d'informations.

#### Informations sur le copyright

Copyright © 2025 NetApp, Inc. Tous droits réservés. Imprimé aux États-Unis. Aucune partie de ce document protégé par copyright ne peut être reproduite sous quelque forme que ce soit ou selon quelque méthode que ce soit (graphique, électronique ou mécanique, notamment par photocopie, enregistrement ou stockage dans un système de récupération électronique) sans l'autorisation écrite préalable du détenteur du droit de copyright.

Les logiciels dérivés des éléments NetApp protégés par copyright sont soumis à la licence et à l'avis de nonresponsabilité suivants :

CE LOGICIEL EST FOURNI PAR NETAPP « EN L'ÉTAT » ET SANS GARANTIES EXPRESSES OU TACITES, Y COMPRIS LES GARANTIES TACITES DE QUALITÉ MARCHANDE ET D'ADÉQUATION À UN USAGE PARTICULIER, QUI SONT EXCLUES PAR LES PRÉSENTES. EN AUCUN CAS NETAPP NE SERA TENU POUR RESPONSABLE DE DOMMAGES DIRECTS, INDIRECTS, ACCESSOIRES, PARTICULIERS OU EXEMPLAIRES (Y COMPRIS L'ACHAT DE BIENS ET DE SERVICES DE SUBSTITUTION, LA PERTE DE JOUISSANCE, DE DONNÉES OU DE PROFITS, OU L'INTERRUPTION D'ACTIVITÉ), QUELLES QU'EN SOIENT LA CAUSE ET LA DOCTRINE DE RESPONSABILITÉ, QU'IL S'AGISSE DE RESPONSABILITÉ CONTRACTUELLE, STRICTE OU DÉLICTUELLE (Y COMPRIS LA NÉGLIGENCE OU AUTRE) DÉCOULANT DE L'UTILISATION DE CE LOGICIEL, MÊME SI LA SOCIÉTÉ A ÉTÉ INFORMÉE DE LA POSSIBILITÉ DE TELS DOMMAGES.

NetApp se réserve le droit de modifier les produits décrits dans le présent document à tout moment et sans préavis. NetApp décline toute responsabilité découlant de l'utilisation des produits décrits dans le présent document, sauf accord explicite écrit de NetApp. L'utilisation ou l'achat de ce produit ne concède pas de licence dans le cadre de droits de brevet, de droits de marque commerciale ou de tout autre droit de propriété intellectuelle de NetApp.

Le produit décrit dans ce manuel peut être protégé par un ou plusieurs brevets américains, étrangers ou par une demande en attente.

LÉGENDE DE RESTRICTION DES DROITS : L'utilisation, la duplication ou la divulgation par le gouvernement sont sujettes aux restrictions énoncées dans le sous-paragraphe (b)(3) de la clause Rights in Technical Data-Noncommercial Items du DFARS 252.227-7013 (février 2014) et du FAR 52.227-19 (décembre 2007).

Les données contenues dans les présentes se rapportent à un produit et/ou service commercial (tel que défini par la clause FAR 2.101). Il s'agit de données propriétaires de NetApp, Inc. Toutes les données techniques et tous les logiciels fournis par NetApp en vertu du présent Accord sont à caractère commercial et ont été exclusivement développés à l'aide de fonds privés. Le gouvernement des États-Unis dispose d'une licence limitée irrévocable, non exclusive, non cessible, non transférable et mondiale. Cette licence lui permet d'utiliser uniquement les données relatives au contrat du gouvernement des États-Unis d'après lequel les données lui ont été fournies ou celles qui sont nécessaires à son exécution. Sauf dispositions contraires énoncées dans les présentes, l'utilisation, la divulgation, la reproduction, la modification, l'exécution, l'affichage des données sont interdits sans avoir obtenu le consentement écrit préalable de NetApp, Inc. Les droits de licences du Département de la Défense du gouvernement des États-Unis se limitent aux droits identifiés par la clause 252.227-7015(b) du DFARS (février 2014).

#### Informations sur les marques commerciales

NETAPP, le logo NETAPP et les marques citées sur le site http://www.netapp.com/TM sont des marques déposées ou des marques commerciales de NetApp, Inc. Les autres noms de marques et de produits sont des marques commerciales de leurs propriétaires respectifs.